# TASCAM

### Ergänzung zur Bedienungsanleitung

#### Neue Funktionen mit Firmware-Version 1.40

Mit der Version 1.40 der Firmware stehen Ihnen nun zusätzlich die folgenden Funktionen zur Verfügung:

- Audiospuren und -titel normalisieren (Normalize)
- Anhebung der Eingangsverstärkung (Gain Boost)
- Flexible Zuweisung von USB-Returns

## Audiospuren und -titel normalisieren (Normalize)

Beim Normalisieren wird der Pegel einer Audiospur neu berechnet, so dass der Maximalpegel anschließend einen bestimmten Wert hat (wählbar zwischen 0 dB und –20 dB). Dabei wird das gesamte Audiomaterial um denselben Wert verändert, Dynamik und Rauschabstand ändern sich nicht.

Das Normalisieren sorgt für eine gleichmäßige Lautheit aller Spuren und vereinfacht das Abmischen. Mit dem Model 12 können Sie auch importierte Spuren und fertig abgemischte Stereodateien normalisieren.

#### Eine Mono- oder Stereospur normalisieren

1. Wählen Sie den Menüpunkt ITR aus. Die Seite ITR erscheint.

| MTR                 |   |
|---------------------|---|
| TRACK EDIT          |   |
| AUTO PUNCH OFF      |   |
| A. PUNCH PRE ROLL 2 |   |
| EXIT                | j |

2. Wählen Sie TRACK EDIT.

Die folgende Seite erscheint.

| TRACK EDIT  |
|-------------|
| TRACK CLEAR |
| IMPORT      |
| TRACK SWAP  |
| EXIT        |

3. Wählen Sie NORMALIZE.

Die folgende Seite erscheint.

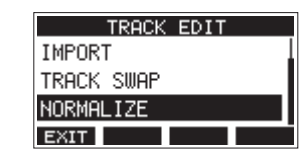

4. Wählen Sie eine Spur aus.

Auswahlmöglichkeiten: 1 (Voreinstellung), 2, 3, 4, 5, 6, 7/8, 9/10, MAIN

| NOF    | RMALIZE    |    |
|--------|------------|----|
| TRACK: | 1          |    |
| LEVEL: | 0. 0dB     |    |
| Are y  | iou sure ? |    |
| NO     | Y          | ES |

5. Wählen Sie mit dem Rad einen Zielpegel für die Normalisierung aus.

Auswahlmöglichkeiten: 0 bis -20dB (Voreinstellung: 0dB)

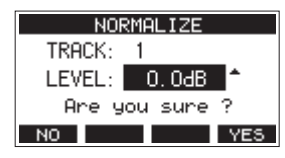

6. Drücken Sie F4 YES, um die Spur zu normalisieren.

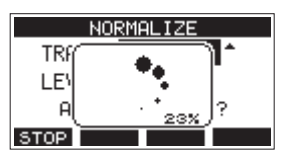

Um die Neuberechnung abzubrechen, drücken Sie während des Vorgangs F1 STOP. In diesem Fall bleibt die Datei unverändert.

Sobald der Vorgang beendet ist, erscheint ein Bestätigungsdialog ("Process done").

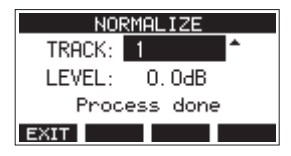

7. Um eine weitere Spur zu normalisieren, wählen Sie diese mit dem Rad aus. Fahren Sie dann mit Schritt 4 oben fort.

#### Die Normalisierung rückgängig machen

Wenn Sie mit dem Ergebnis nicht zufrieden sind, können Sie die Normalisierung rückgängig machen. Zudem lässt sich der rückgängig gemachte Vorgang wiederherstellen. So können Sie beide Versionen auf einfache Weise vergleichen.

#### Anmerkung

Sobald nach dem Normalisieren auf der Hauptseite über der Taste F3 UNOO erscheint, lässt sich der letzte Vorgang rückgängig machen. Wenn Sie die Normalisierung abgebrochen haben oder der Maximalpegel der Spur nach der Normalisierung derselbe war wie davor, wird UNOO nicht angezeigt.

#### Wichtig

Wenn Sie einen Song laden oder das Gerät ausschalten, gehen die für das Rückgängigmachen und Wiederholen erforderlichen Informationen verloren. In diesem Fall lassen sich frühere Aktionen nicht mehr rückgängig machen und wiederherstellen.

1. Um rückgängig zu machen, drücken Sie die Taste F3 UNDO.

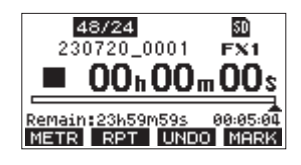

Der folgende Bestätigungsdialog erscheint:

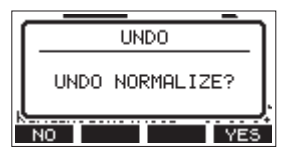

2. Drücken Sie F4 YES, um die Spur wieder in den Zustand vor dem Normalisieren zu versetzen.

#### Die Normalisierung wiederherstellen

Wenn nach dem Rückgängigmachen auf der Hauptseite über der Taste **F3 RE00** erscheint, lässt sich der vorherige Zustand wiederherstellen.

1. Drücken Sie F3 REDO.

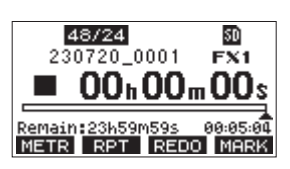

Der folgende Bestätigungsdialog erscheint:

|   | REDO   | ſ |
|---|--------|---|
|   | REDO ? | l |
| k |        | ļ |

2. Drücken Sie F4 YES, um wieder zur normalisierten Spur zurückzukehren.

#### Die Eingangsverstärkung anheben (Gain Boost)

Die Gain-Boost-Funktion sorgt per DSP-Verarbeitung für eine zusätzliche Verstärkung von Signalen, die über die Mikrofon-/ Line-Eingangsbuchsen eingehen. Dadurch lassen sich auch sehr schwache Signale mit dem Eingangspegelregler gut anpassen.

#### Anmerkung

Die Gain-Boost-Funktion verstärkt auch Hintergrundrauschen. Wenn die Eingangsquelle bereits einen ausreichenden Pegel hat, stellen lassen Sie GAIN BOOST ausgeschaltet (OFF), um das Rauschen nicht zu erhöhen.

1. Stoppen Sie gegebenenfalls den Audiotransport und wählen Sie im Menü HIXER.

| MIXER              |  |
|--------------------|--|
| MTR/USB SEND POINT |  |
| PHASE              |  |
| GAIN BOOST         |  |
| EXIT               |  |

2. Wählen Sie GAIN BOOST.

Die folgende Seite erscheint.

|       | GAIN | BOOST |     |
|-------|------|-------|-----|
| CH. 1 |      |       | OFF |
| CH. 2 |      |       | OFF |
| CH. 3 |      |       | OFF |
| EXIT  |      |       |     |

3. Wählen Sie mit dem Rad den gewünschten Kanal aus, und drücken Sie auf das Rad.

Es erscheint die Seite mit den Einstellungen des gewählten Kanals.

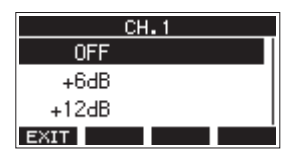

4. Wählen Sie eine der folgenden Optionen: Auswahlmöglichkeiten:

0FF (Aus, Voreinstellung), +6dB, +12dB

5. Drücken Sie auf das Rad, um die Einstellung zu bestätigen.

Die vorhergehende Seite erscheint wieder. Nehmen Sie weitere Einstellungen vor, oder kehren Sie zur Hauptseite zurück. Auf der Seite mit den Pegelanzeigen und auf der Seite L IVE INPUT erkennen Sie Kanäle mit aktivierem GAIN BOOST anhand ihres Zahlensymbols.

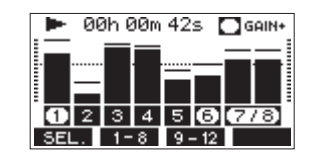

| Symbol  | Bedeutung                                                                                               |
|---------|----------------------------------------------------------------------------------------------------|
| GAIN+   | Dieses Symbol erscheint oben rechts, wenn<br>GAIN BOOST in mindestens einem kanal<br>eingeschaltet ist. |
| 0234    | Kanäle mit eingeschaltetem GAIN B005T                                                                   |
| 1 2 3 4 | Kanäle ohne GAIN BOOST                                                                                  |

#### Flexible Zuweisung von USB-Returns

Sie können nun wählen, an welchen Mischkanälen die von einem Computer über USB zurückgeführten Audiokanäle (CH 1/2) eingehen sollen.

Wenn Sie eine Audioanwendung auf einem Windows-Computer nutzen, die zweikanalige Audiogeräte unterstützt (wie etwa OBS Studio), können Sie darüber beispielsweise auch Mikrofone an die Mischkanäle 1–2 des Model 12 anschließen.

#### Die USB-Returns einem Kanalpaar zuweisen

1. Wählen Sie auf der Seite SYSTE/I den Menüpunkt USB AUDIO aus.

Die folgende Seite erscheint.

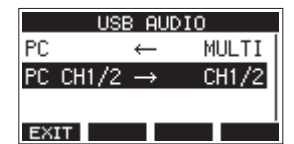

2. Wählen Sie PC CH1/2 → aus.

Die folgende Seite erscheint.

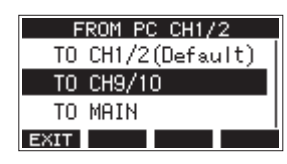

3. Wählen Sie eine der folgenden Zuweisungen aus:

| Option                       | Bedeutung                                                                                                    |
|------------------------------|----------------------------------------------------------------------------------------------------|
| T0 CH1/2<br>(Voreinstellung) | Die Audiosignale der USB-Kanäle 1–2 gehen an den Mischkanälen 1–2 des Model 12 ein.                                                                                                    |
| TO CH9/10                    | Die Audiosignale der USB-Kanäle 1–2 gehen<br>an den Mischkanälen <b>9/10</b> des Model 12 ein.                                                                                                    |
|                              | Diese Einstellung ist etwa dann nützlich,<br>wenn Sie beim Streaming Mikrofone an den<br>Mischkanälen <b>1–2</b> verwenden, und gleich-<br>zeitig das vom Computer kommende Audio-<br>signal anpassen wollen.                                                      |
| TO MAIN                      | Die Audiosignale der USB-Kanäle 1–2 werden<br>an die Stereosumme ( <b>MAIN MIX L/R</b> ) des<br>Model 12 geleitet und mit dieser gemischt.                                                                                                    |
|                              | Mit dieser Einstellung können Sie bei<br>Verwendung der Audiointerface-Eingänge<br>im DAW-Steuermodus alle Analogeingänge<br>für der Mischkanäle <b>1–10</b> an die DAW leiten<br>und das Wiedergabesignal der DAW gleich-<br>zeitig über die Stereosumme abhören. |

4. Drücken Sie auf das Rad, um die Einstellung zu bestätigen. Die Seite USB AUDIO erscheint wieder. Je nach Zuweisung der USB-Returns werden auf der Hauptseite unterschiedliche Symbole angezeigt:

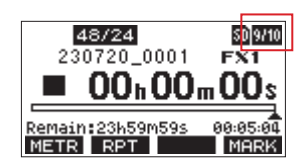

| Darstellung | Bedeutung                                                                     |
|-------------|-------------------------------------------------------------------------------|
| ÷           | Die Option T0 CH1/2 ist ausgewählt (keine Neu-<br>zuweisung der USB-Returns). |
| 9/10        | Die Option T0_CH9/10 ist ausgewählt (USB-Returns<br>über die Kanäle 9–10).    |
| HAIN        | Die Option TŪ MAIN ist ausgewählt (USB-Returns über die Stereosumme).         |

#### Wichtig

Wenn das Ausgangsdelay (OUTPUT DELAY) eingeschaltet ist, erscheint auf der Hauptseite das Symbol III In diesem Fall wird das USB-Symbol nicht angezeigt.

#### Geänderte Darstellung der Seite USB AUDIO

Mit der Einführung der zuweisbaren USB-Returns ändert sich die Darstellung der Seite USB AUDIO.

Für die Auswahl des USB-Audiointerface-Modus erscheint nun eine Unterseite (TO PC).

Das Verhalten dieser Einstellung bleibt unverändert.

1. Wählen Sie auf der Seite SYSTE/I den Menüpunkt USB AUDIO aus.

Die folgende Seite erscheint.

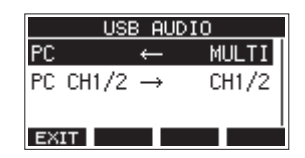

2. Um den USB-Audiointerface-Modus zu ändern, wählen Sie PC ←.

Die Seite T0 PC erscheint.

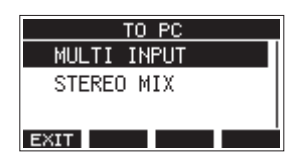

3. Wählen Sie, welche Signale an den PC geleitet werden sollen.

| Option                          | Bedeutung                                                                                                    |
|---------------------------------|----------------------------------------------------------------------------------------------------|
| MULTI INPUT<br>(Voreinstellung) | Die Eingangssignale der Kanäle 1–6, 7/8 und<br>9/10 sowie die Stereosumme (MAIN MIX L/R)<br>werden an die USB-Kanäle 1–12 geleitet. |
| STEREO MIX                      | Der linke und rechte Kanal der Stereosumme<br>wird an die USB-Kanäle 1–2 geleitet.                                                  |

4. Drücken Sie auf das Rad, um die Einstellung zu bestätigen. Die Seite USB AUDIO erscheint wieder.